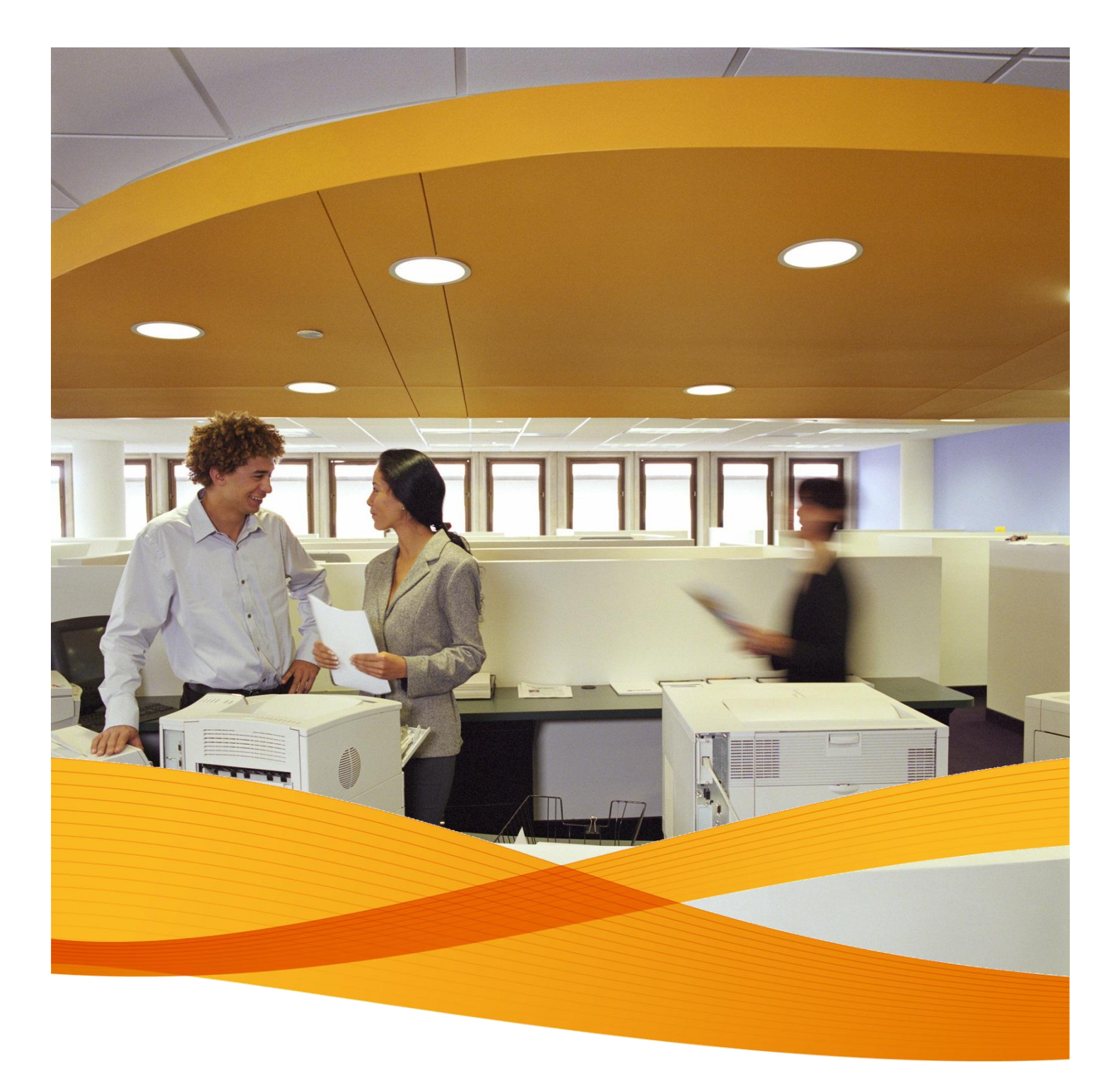

## Xerox Device Agent, XDA-Lite

**Quick Installation Guide** 

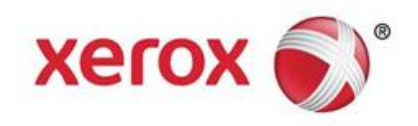

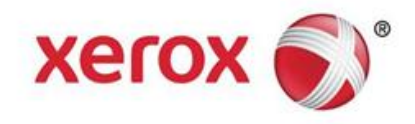

## **Introducing XDA-Lite**

XDA-Lite is software developed for capturing device data, with the primary objective of sending automatic meter reads required for accurate billing. XDA-Lite provides you with a suite of services to help you monitor & manage your Customer devices more efficiently and cost-effectively.

**XDA-Lite Supported Platforms:** Microsoft Windows® XP with Service Pack 3, Windows Server® 2003 with Service Pack 2, Windows Server® 2008 with Service Pack 1 and 2008 R2 with Service Pack 1, Windows® 7 Professional, Enterprise, and Ultimate, Windows Vista® Service Pack 2 Ultimate, Business, and Enterprise

| File Downloa | ad - Security Warning                                                                                                    |
|--------------|----------------------------------------------------------------------------------------------------|
| Do you w     | vant to run or save this file?                                                                                                    |
|              | Name: Xerox,Device_Agent_PE_(XDA_PE)_v3:10:27.exe<br>Type: Application, 700K8<br>From: <b>transactions.services.xerox.com</b>                                                                   |
|              | Run Save Cancel                                                                                                    |
| ۲            | While files from the Internet can be useful, this file type can potentially<br>harm your computer. If you do not trust the source, do not run or save this<br>software. <u>What's the risk?</u> |

To get the XDA-Lite software click on this link – www.xerox.com/remote services and go to the free "XDA-Lite" download link.

Click RUN to start the download

In many cases (depending on your system configuration) it will display a warning and if this warning is not accepted, the installation will be cancelled. Please install on a switched on computer, a print server or similar.

Installation is retrieved and ready. The speed of the system depends on your computer hardware.

| XDA Lite                        |                             |                 |                  |
|---------------------------------|-----------------------------|-----------------|------------------|
| 👔 Xerox I                       | <b>)evice Agent</b><br>Lite |                 |                  |
| Select Language                 |                             |                 | <b></b>          |
| Español<br>Français<br>Italiano |                             |                 | =                |
| 日本語                             |                             |                 | •                |
|                                 |                             | insiai          | Cancer           |
| Version 3 10 27                 | Convright © 2009 - 201      | 2 Xerox Corpora | ition All rights |

You will be greeted by the screenshot below, where you will be asked to choose a language. Select language and then click INSTALL.

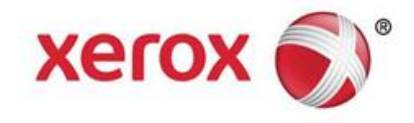

| XDA Lite                                                                                                    |  |  |  |  |  |
|----------------------------------------------------------------------------------------------------|--|--|--|--|--|
| Xerox Device Agent<br>Lite                                                                                                    |  |  |  |  |  |
|                                                                                                    |  |  |  |  |  |
|                                                                                                    |  |  |  |  |  |
|                                                                                                    |  |  |  |  |  |
| Please wait while the file is downloading                                                                                                    |  |  |  |  |  |
| Cancel                                                                                                    |  |  |  |  |  |
| Version 3 10 27 Convright © 2009 - 2012 Xerox Corporation All rights                                                                                                    |  |  |  |  |  |
| So Xerox Corporation Setup Wizard                                                                                                    |  |  |  |  |  |
| Xerox 🔊 Welcome to the XDA Lite Setup wizard                                                                                                    |  |  |  |  |  |
| Click Next to install XDA Lite on your computer.                                                                                                    |  |  |  |  |  |
| Xerox Device Agent                                                                                                    |  |  |  |  |  |
| Version 3.10.27                                                                                                    |  |  |  |  |  |
| View Readme Cancel                                                                                                    |  |  |  |  |  |
| Xerox Corporation Setup Wizard                                                                                                    |  |  |  |  |  |
| Please read the following license agreement carefully.                                                                                                    |  |  |  |  |  |
| XEROX CORPORATION<br>SOFTWARE END-USER LICENSE AGREEMENT ("EULA")<br>1. WHEN USED IN THIS EULA "XEROX" MEANS XEROX<br>CORPORATION. "YOU" MEANS THE INDIVIDUAL OR LEGAL ENTITY<br>ACQUIRING THE SOFTWARE. PLEASE READ THIS EULA CAREFULLY<br>BEFORE DOWNLOADING, INSTALLING OR USING THE LICENSED<br>SOFTWARE. BY DOWNLOADING, INSTALLING OR USING THE LICENSED<br>SOFTWARE. YOU ARE AGREEING TO BE LEGALLY BOUND BY THE TERMS<br>OF THIS EULA GOVERNING THE USE OF THE LICENSED SOFTWARE. IF<br>YOUL DO NOT AGREE TO THE TERMS OF THIS FILLA DOWNLOADING<br>WILL DO NOT AGREE TO THE TERMS OF THIS FILLA DOWNLOADING<br>IMPORTAGE OF THE USE OF THE USEN OF THE USEN OF THIS EULA ON THE TERMS<br>OF THIS EULA GOVERNING THE USE OF THE USEN OF THIS FILLA DOWNLOADING<br>IMPORTAGE OF THE TERMS OF THIS FILLA DOWNLOADING |  |  |  |  |  |
| View Readme < Back Next> Cancel                                                                                                    |  |  |  |  |  |
| Xerox Corporation Setup Wizard                                                                                                    |  |  |  |  |  |
| Desktop Icon Xerox Device Agent                                                                                                    |  |  |  |  |  |
| Lo you went to put the application on your desktop?                                                                                                    |  |  |  |  |  |
| Installer < Back Next > Cancel                                                                                                    |  |  |  |  |  |

After the language is selected, it will begin to install the program.

Click NEXT to install XDA-Lite on your computer.

## **XDA-Lite Software License Agreement**

Please, read the license agreement carefully and select, "I am authorized to accept the terms of the license agreement". Click on NEXT.

Click NEXT here if you wish to place an XDA-Lite icon on your desktop. If not, then unclick the option.

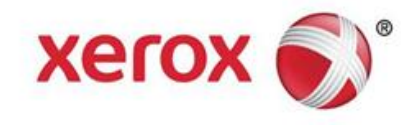

| Xerox Corporation Setup Wizard                                                                                     |                                                                                                    |
|----------------------------------------------------------------------------------------------------|----------------------------------------------------------------------------------------------------|
| Destination Folder                                                                                                 | Xerox Device Agent                                                                                                    |
| Click Next to install to this folder, or click Cha                                                                 | ange to install to a different folder.                                                                                                    |
|                                                                                                    |                                                                                                    |
| Install XDA Lite to:                                                                                               |                                                                                                    |
| C.(Program Files(Xerox Corporat                                                                                    | Change                                                                                                    |
|                                                                                                    |                                                                                                    |
|                                                                                                    |                                                                                                    |
|                                                                                                    |                                                                                                    |
|                                                                                                    |                                                                                                    |
|                                                                                                    |                                                                                                    |
|                                                                                                    |                                                                                                    |
|                                                                                                    |                                                                                                    |
| Installer                                                                                                    |                                                                                                    |
| ViewReadme                                                                                                    | <back next=""> Cancel</back>                                                                                                    |
|                                                                                                    |                                                                                                    |
|                                                                                                    | ×                                                                                                    |
| Aerox Corporation Setup Wizard                                                                                     | Varen Davies Accest                                                                                                    |
| Ready To Install                                                                                                   | Xerox Device Agent                                                                                                    |
| The installer is ready to install the application                                                                  | on.                                                                                                    |
|                                                                                                    |                                                                                                    |
| Please click Install to install the application.                                                                   |                                                                                                    |
|                                                                                                    |                                                                                                    |
|                                                                                                    |                                                                                                    |
|                                                                                                    |                                                                                                    |
|                                                                                                    |                                                                                                    |
|                                                                                                    |                                                                                                    |
|                                                                                                    |                                                                                                    |
|                                                                                                    |                                                                                                    |
|                                                                                                    |                                                                                                    |
| Installer                                                                                                    |                                                                                                    |
| view Readme                                                                                                    | < back install> Cancer                                                                                                    |
| The program features you selected are being installed.                                                             | ite. This may take several minutes.                                                                                                    |
| 16 <b>7</b>                                                                                                    |                                                                                                    |
| Status:                                                                                                    |                                                                                                    |
|                                                                                                    |                                                                                                    |
|                                                                                                    |                                                                                                    |
|                                                                                                    |                                                                                                    |
|                                                                                                    |                                                                                                    |
|                                                                                                    |                                                                                                    |
|                                                                                                    |                                                                                                    |
|                                                                                                    |                                                                                                    |
| istaller                                                                                                    |                                                                                                    |
|                                                                                                    | < Back Next > Cancel                                                                                                    |
|                                                                                                    |                                                                                                    |
|                                                                                                    |                                                                                                    |
| Yerox Corporation Setup Mizard                                                                                     |                                                                                                    |
| Xerox Corporation Setup Wizard                                                                                     |                                                                                                    |
| Xerox Corporation Setup Wizard                                                                                     | Completed                                                                                                    |
| I Xerox Corporation Setup Wizard Install ( Xerox 🏹                                                                 | Completed                                                                                                    |
| I Xerox Corporation Setup Wizard  Install ( Xerox )  The Install Finish to ex                                      | Completed program has successfully installed XDA Lite. Click at the vizard.                                                                     |
| Xerox Corporation Setup Wizard Install C Xerox  The Install Finish to ex                                           | Completed program has successfully installed XDA Lite. Click at the wizerd.                                                                     |
| Verox Corporation Setup Wizard  Install (  Xerox ()  The Install (  The Install                                    | Completed program has successfully installed XDA Lite. Click at the ward.                                                                       |
| Verox Corporation Setup Wizard<br>Install (<br>Xerox )<br>Xerox Device Agent u                                     | Completed program has successfully installed XDA Lite. Click at the wizerd. aunch XDA Lite now                                                  |
| Verox Corporation Setup Wizard  Install (  Xerox )  Xerox )  Xerox Device Agent N                                  | Completed program has successfully installed XDA Lite. Click at the ward. aunch XDA Lite now tote: It may take a while to launch                |
| Xerox Corporation Setup Wizard     Install (       Xerox ()     The Install       Xerox Device Agent     N         | Completed<br>program has successfully installed XDA Lite. Click<br>at the wizard.<br>aunch XDA Lite now<br>lote: It may take a while to launch  |
| Verox Corporation Setup Wizard     Install (       xerox ()     The Install       Xerox Device Agent     Install ( | Completed<br>program has successfully installed XDA Lite. Click<br>at the wizard.<br>aunch XDA Lite now<br>lote: It may take a while to launch  |
| Verox Corporation Setup Wizard  Install (  xerox )  Xerox Device Agent N                                           | Completed<br>program has successfully installed XDA Lite. Click<br>at the wizard.<br>aurch XDA Lite now<br>lote: It may take a while to launch  |
| Verox Corporation Setup Wizard  Install (  Xerox )  Xerox Device Agent  N                                          | Completed<br>program has successfully installed XDA Lite. Click<br>at the wizard.<br>aunch XDA Lite now<br>lote: It may take a while to launch  |
| Xerox Corporation Setup Wizard  Install (  Xerox )  Xerox Device Agent  N                                          | Completed<br>program has successfully installed XDA Lite. Click<br>at the wizerd.<br>aurch XDA Lite now.<br>bote: It may take a while to leanch |
| Xerox Corporation Setup Wizard  Install (  Xerox )  Xerox Device Agent N                                           | Completed program has successfully installed XDA Lite. Click aunch XDA Lite now lote: It may take a while to launch                             |

The next screen indicates where on your system XDA-Lite will be installed. Click CHANGE if you want to alter the path.

If you click INSTALL here, XDA-Lite will be installed on your computer.

XDA-Lite is being installed.

When the installation is finished, this screen will appear. Click on NEXT.

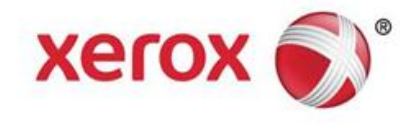

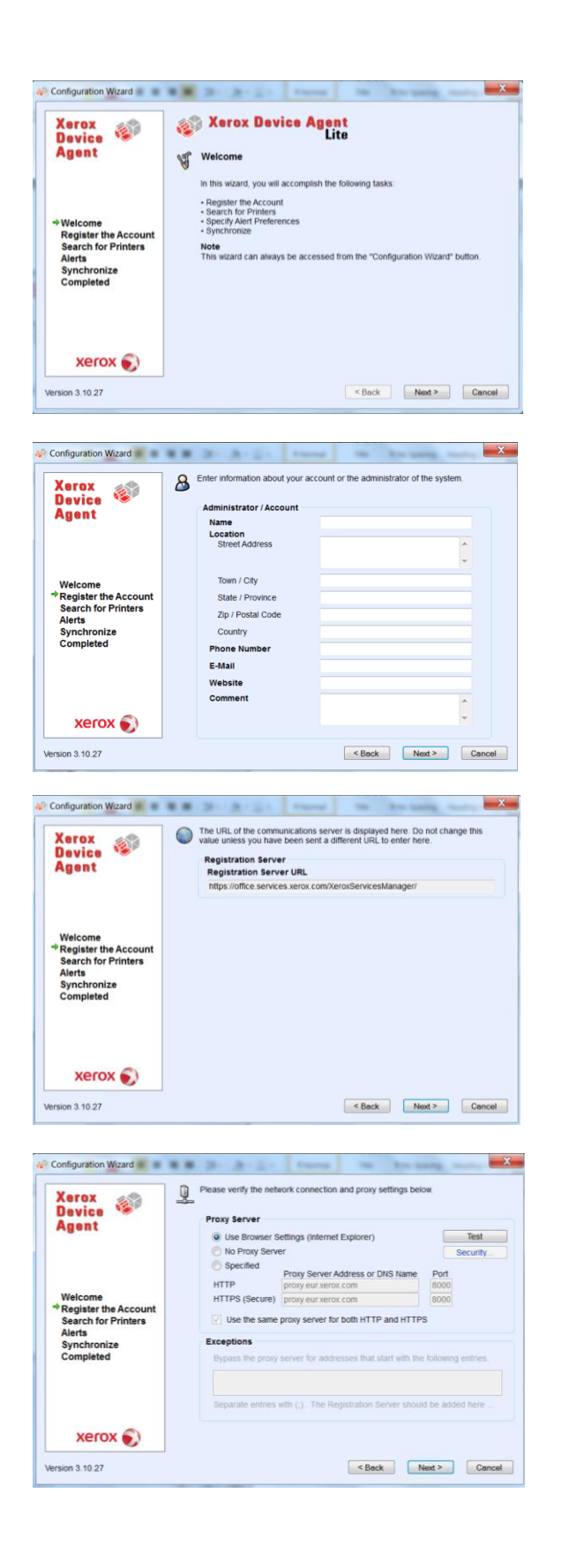

You will be greeted by this screen, that shows a list of things XDA-Lite requires .

In this screen you must submit the required fields. The e-mail address will be used to send notifications from the printers. Click on NEXT.

The URL of the communications server is displayed here. Please, <u>do not change this address</u>. Click on NEXT.

In this screen, we advise you consult your IT department if you are unsure about which option to choose here. Click on NEXT.

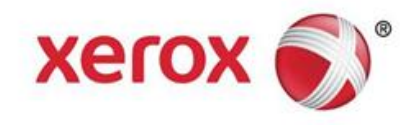

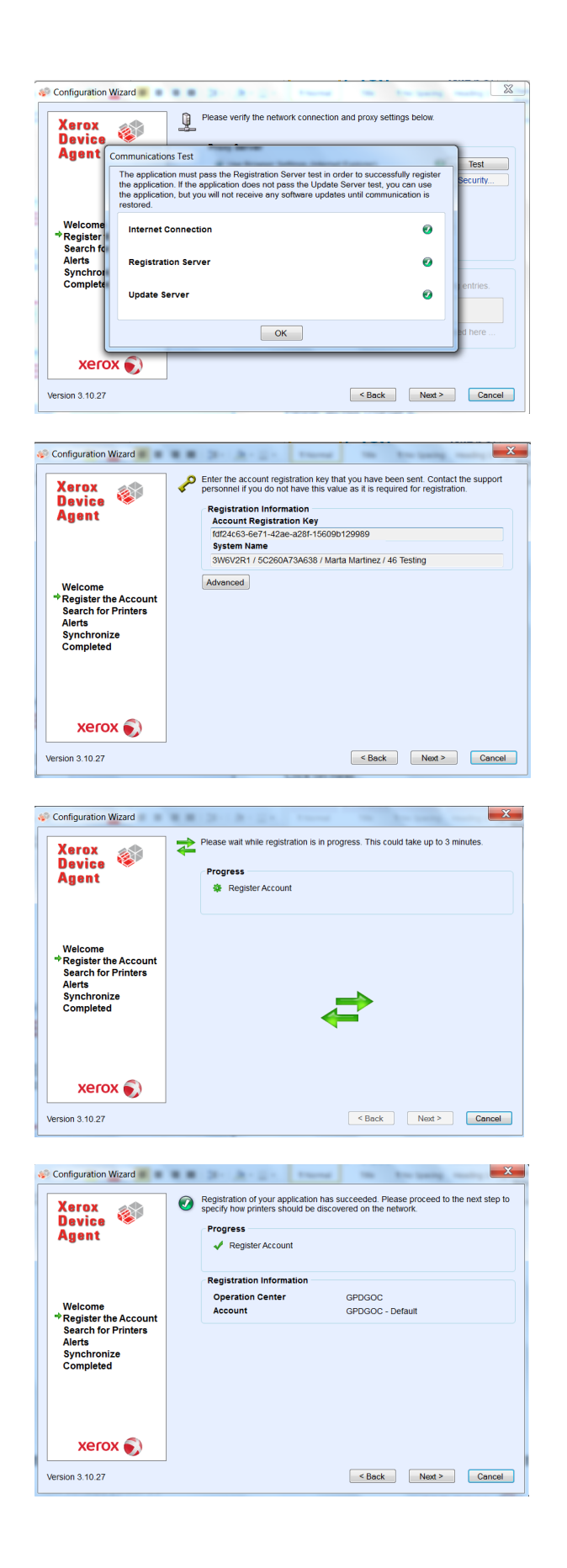

XDA-lite performs a connection test to Xerox's servers. Once it has been completed, click on OK.

This is your registration information. Please, <u>do not change it.</u> Click on NEXT.

Your account is being registered at Xerox's server.

The account has now been registered successfully. Click on NEXT.

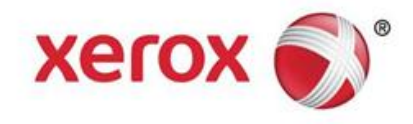

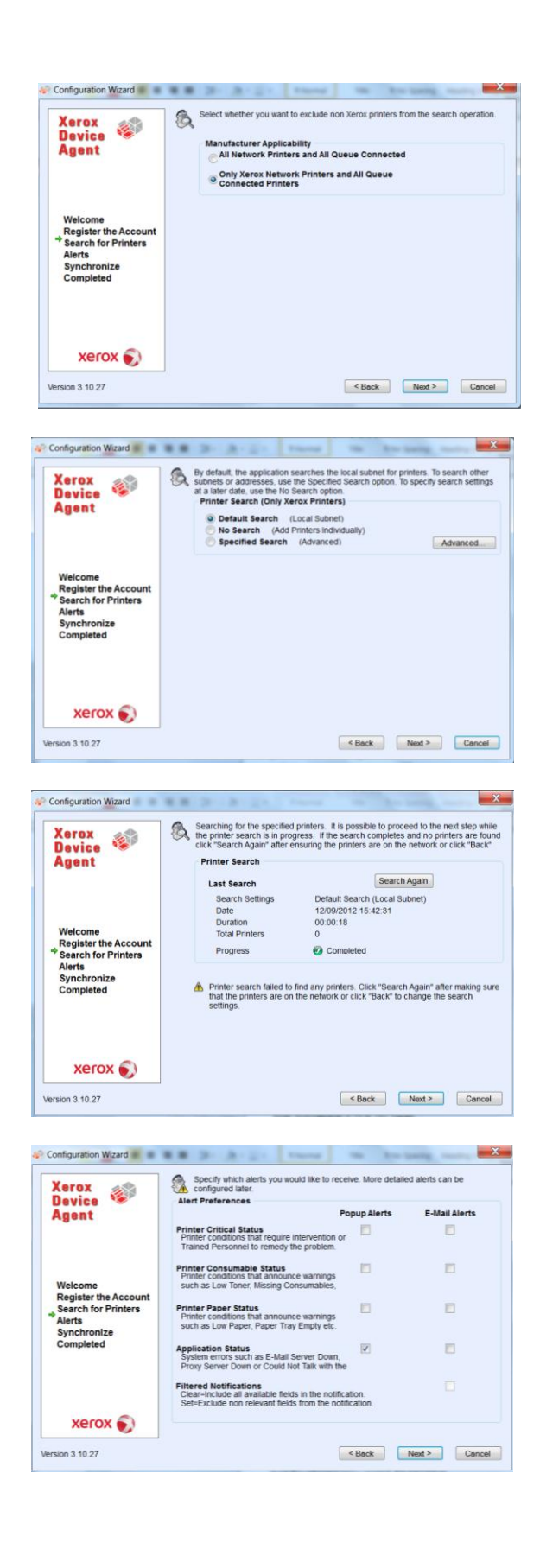

In this screen, you can choose if you only want to locate Xerox printers or all printers on your network.

Here you must choose whether you want to search your entire network (default) recommended, or whether you want to add printers manually, where we advise you contact your IT department.

This screenshot shows how many printers XDA-Lite could find on your network. You can always add printers later. All Xerox devices will be automatically discovered by the software. Click on NEXT.

This screen indicates what type of notifications you want to receive. Recipient will be the email address that has been used previously during the registration of the account. Click on NEXT when it is done.

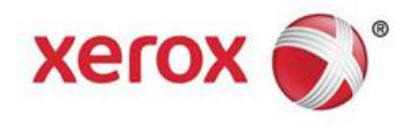

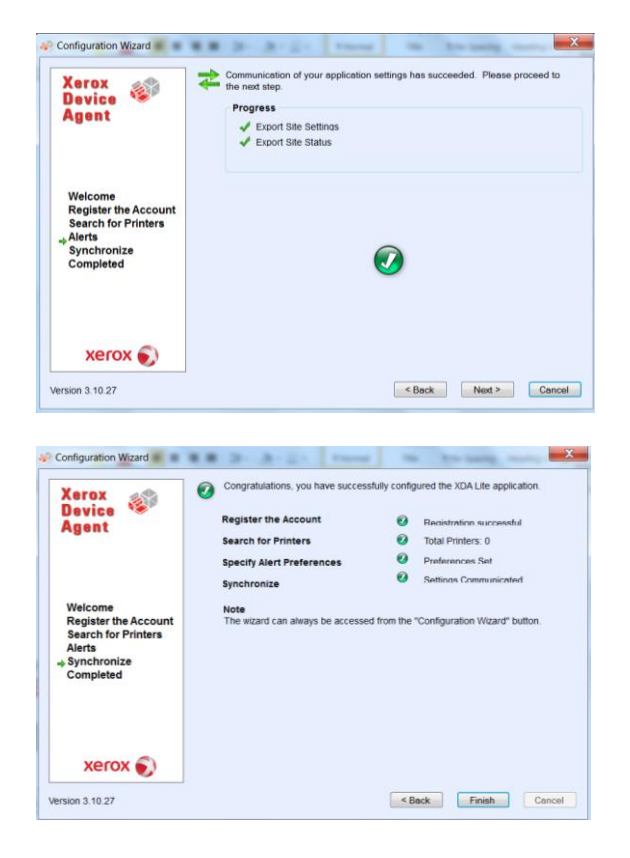

Click on NEXT to alter successful communication with your application.

XDA-Lite configuration is complete. Press FINISH and XDA-Lite software will start working instantly.

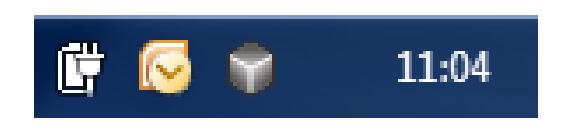

| 🕼 Xerox Devi       | ce Agent<br>Lite |                      |              |                  | 🚢 Cont           | iguratio          | n Wizard 🛛 🧐 A       | bout                  |
|--------------------|------------------|----------------------|--------------|------------------|------------------|-------------------|----------------------|-----------------------|
| ® Printers         | Find             | In Printer           | Model        | - 20             | H 4 8            | age 1             | of 1 ▶ ₩ 0 F         | rinter                |
| Dashboard          | X                | erox ColorQube 9201  | 1            | Kerox WorkCentre | 7435             |                   | Xerox WorkCentre     | 65057                 |
| 7 Filter           | -                |                      |              |                  |                  |                   |                      |                       |
| Aanufacturer       | Black Cyan       | 70%                  | Black Cyan   |                  | Not Empty<br>95% | Black<br>Cyan     | _                    | 100%                  |
| Actions            | Magenta C        | 60%<br>2 40%         | Magenta C    | 3                | 96%<br>97%       | Magenta<br>Yellow |                      | 100%                  |
| Refresh All        |                  | erox WorkCentre 7245 |              | Gerox WorkCentre | 5655 v           |                   | Xerox WorkCentre     | 7245                  |
| Add Printer Wizard |                  |                      |              |                  |                  |                   |                      |                       |
| Export to File     |                  |                      |              |                  |                  |                   |                      |                       |
| Delete Dileterità  | Cyan C           | 22%                  | Diack .      |                  | 1276             | Cyan<br>Magenta   |                      | 30%<br>55%<br>60%     |
| Delete Printer(s)  | Yelow C          | rox WorkCentre 7245  | 1            | Gerox WorkCentre | 7232             | Yellow            | Xerox WorkCentre     | 62%<br>7665<br>10X.04 |
| (astronom)         |                  | ervention Required   |              | .ow Paper        |                  |                   | Intervention Require | đ                     |
| Printers           | Diack em         | 35%                  | Disck ·      |                  | 20%              | Black             |                      | 90%                   |
| Synchronize        | Cyan Magenta     | 32%                  | Cyan Magenta |                  | 16% 26%          | Cyan<br>Magenta   |                      | 70%                   |
| Settings           | Yelow C          | 3D 95%               | Yellow C     |                  | 45%              | Yellow            |                      | 70%                   |

The little grey box by the clock indicates that XDA-Lite is running and it will start automatically when the computer is switched back on.

Screenshot showing the devices connected with latest data.

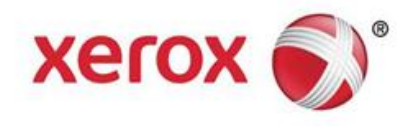

| 👔 Xerox Devic                                                | e Agent<br>Lite                                                                                                    | Configuration V                                                                                                    | Vizard 🛛 👽 About |
|--------------------------------------------------------------|----------------------------------------------------------------------------------------------------|----------------------------------------------------------------------------------------------------|------------------|
| ≠ Synchronize<br>@ Delais                                    | To ensure that the cour<br>printers in the accour<br>Registration                                                                        | rrect levels of service can be maintained for the<br>it, information is synchronized on a regular basis.                                                               |                  |
| Actions                                                      | Status                                                                                                    | Registration successful                                                                                                    |                  |
| <ul> <li>Synchronize Now</li> <li>Change Settings</li> </ul> | Operations Center<br>Account                                                                                                    | GPDGOC<br>GPDGOC - Default                                                                                                    |                  |
|                                                              |                                                                                                    |                                                                                                    |                  |
|                                                              | Synchronize / Send Met                                                                                                    | er Reads                                                                                                    |                  |
|                                                              | Synchronize / Send Meter<br>Last Synchronize<br>Date<br>Status                                                                           | er Reads<br>12/09/2012 15:51:51<br>Ø Xerox Services Manager data exported.                                                                                             |                  |
|                                                              | Synchronize / Send Metri<br>Last Synchronize<br>Date<br>Last Successful Syn<br>Date                                                      | er Reads<br>12/09/2012 15 51 51<br>Warrox Services Manager data exported.<br>chronization<br>12/09/2012 15 51 51                                                       |                  |
| Printers                                                     | Synchronize / Send Metri<br>Last Synchronize<br>Date<br>Status<br>Last Successful Syn<br>Date<br>Next Synchronizatio                     | er Reads<br>1209/2012 15 51 51<br>Xerox Services Manager data exported.<br>chronization<br>1209/2012 15 51 51                                                          |                  |
| Printers                                                     | Synchronize / Send Meti<br>Last Synchronize<br>Date<br>Last Successful Syn<br>Date<br>Next Synchronizatio<br>Schedule                    | r Reads     12/09/2012 15 51:51                                                                                                    |                  |
| Printers                                                     | Synchronize / Send Metri<br>Last Synchronize<br>Date<br>Status<br>Last Successful Syn<br>Date<br>Next Synchronizatio<br>Schedure<br>Date | r Reads     12/09/2012 15:51:51     ✓ Xerox Services Manager data exported     chronization     15:09/2012 15:51:51     0     0aix at 15:36:00     13/09/2012 15:36:00 |                  |

Click "SYNCHRONISE" to ensure successful connection to the Xerox server as shown.

| ADA LITE                                                                     |                                                                      | the set is the state of the state of                                     | and I down in the second |
|------------------------------------------------------------------------------|----------------------------------------------------------------------|--------------------------------------------------------------------------|--------------------------|
| 🌮 Xerox Devic                                                                | e Agent<br>Lite                                                      | 🕹 Configuration Wi                                                       | zard 🦁 About             |
| Settings  Same Status Read Cal Aerts Administrator Tir Languages Updates Log | The network is search                                                | ned for printers on a regular basis. Newly disco                         |                          |
|                                                                              | Last Search<br>Search Settings<br>Date<br>Duration<br>Total Printers | Default Search (Local Subnet)<br>12/09/2012 15:42:31<br>00:00:18<br>0    |                          |
| Actions                                                                      | Progress                                                             | Completed                                                                |                          |
| Search Now     Change Settings                                               | Next Search<br>Search Settings<br>Schediule<br>Date                  | Default Search (Local Subnet)<br>Dely et 10:00:00<br>13/09/2012 10:00:00 |                          |
| Printers                                                                     |                                                                      |                                                                          |                          |
| <b>Synchronize</b>                                                           |                                                                      |                                                                          |                          |
| Settings                                                                     |                                                                      |                                                                          |                          |
| System operational                                                           | Versio                                                               | n 3.10.27                                                                | xerox 🏹                  |

The network is searched for printers on a regular basis. Click SETTINGS to see "Last search" to the Xerox server as shown.

You have now completed the installation of XDA-Lite software. We hope you are satisfied with the product. For any installation connectivity concerns, please contact your local Xerox Customer Service line and after the welcome message, interrupt the listed options and dial \*4\* (asterix, four, asterix)

For detailed instructions on how to use your new XDA-Lite application, these can be found in the user guide on www.xerox.com/remoteservices.